## CHANGE OF LAND USE LOI PAYMENT AND SUBMIT LOI DOCUMENTS

Directorate of Urban Local Bodies Govt. of Haryana

#### URL : https://ulbcluhry.org/

1. Fill Applicant registered Mobile No. and Click on Login Button, Applicant need to enter 6 digit OTP for authentication.

| L<br>H                                            | OCAL BODIES                                                   | <b>थानाय</b><br>दिशालय<br><sub>हरियाणा</sub> |
|---------------------------------------------------|---------------------------------------------------------------|----------------------------------------------|
|                                                   | Online Application for Change of Land Use<br>Govt. of Haryana |                                              |
| Important Links                                   | Login   CLU<br>Login Type *                                   | Documents                                    |
| Document Advisor                                  | Applicant                                                     | • CLU - 1                                    |
| Checklist & Guidelines<br>Controlled Area Details | Enter Your Mobile No.*                                        | Acts/Rules<br>EDC Charges                    |
| Development Plans                                 | Enter your Mobile No.                                         | Conversion Charges                           |
| Tehnical Helpline No.<br>78883-99458              | Enter Captcha                                                 |                                              |
| Timings<br>9:30 AM to 5:30 PM                     | Login New Registration                                        |                                              |

© 2022 Online Application for Change of Land Use

Privacy Policy | Refund Policy | Terms & Conditions | Contact US

#### 2. Click on **My Application** Menu.

>> For Preview LOI Draft, click on Letter of Intent (LOI).>> For LOI Payment and Submit LOI Document(s), click on Accept LOI.

| DIRECTORATE OF URBAN                       | रथानीय<br>निदेशालय<br><sub>हरियाणा</sub> | C             | Online Ap               | plication f         | or Change          | e of Land        | Use (De                | emo)              |                        | Kundan Vir S            | ingh (9999999999)   |
|--------------------------------------------|------------------------------------------|---------------|-------------------------|---------------------|--------------------|------------------|------------------------|-------------------|------------------------|-------------------------|---------------------|
| Velcome<br>Kundan Vir Singh (9999999999) 👻 | My Applica                               | ation         |                         |                     |                    |                  |                        |                   |                        |                         |                     |
| Designation     From Date       Applicant  |                                          |               | To Date Application No. |                     | Mobile No.         |                  | Search Export to Excel |                   | kcel                   |                         |                     |
| Menu 🕸                                     | Note: For [LOI(Up                        | load Docs/P   | ayment)/Rejection,      | /Hearing/Observatio | n/Other]           |                  |                        |                   |                        |                         |                     |
| Oashboard                                  | Re-Call<br>Action <b>D</b>               | istrict       | ULB Name                |                     | Application<br>No. | Name             | Mobile<br>No.          | Total<br>Area     | Status                 | No Of Days<br>Processed | Application<br>Date |
|                                            | ⊿ Gt                                     | URUGRAM       | MUNICIPAL CORPO         | RATION GURUGRAM     | CLU05014000030     | Kundan Vir Singh | 9996515444             | 10496.75 (SqYard) | Reject                 | 381                     | 14/May/2022         |
| CLU Application <                          | т                                        | rack Applicat | ion Application         |                     | Preview            | CLU-1            |                        |                   | Letter of Intent (LOI) |                         |                     |
| Draft Application                          |                                          | Accept LOI    |                         | Re-Initiate L       | iate Lapsed LOI    |                  | CLU-3                  |                   | Rejectior              | ) Letter                |                     |
| 🖻 My Application                           |                                          |               |                         |                     |                    |                  |                        |                   |                        |                         | -                   |
| Pending Payment                            | Re                                       | ejection Hear | 10 vitems per           | Observation .       | Application        |                  |                        |                   |                        | 1-                      | 1 of 1 items 💍      |
| Payment Receipt                            |                                          |               |                         |                     |                    |                  |                        |                   |                        |                         |                     |
| Re-Print Challan                           |                                          |               |                         |                     |                    |                  |                        |                   |                        |                         |                     |
| ⊘ Verify Payment                           |                                          |               |                         |                     |                    |                  |                        |                   |                        |                         |                     |

3. For LOI Payment, Click on **Pay button** as per Fee Type under Fee Details.

>> Applicant need to complete all pending payment(s) before uploading the LOI Document(s).

|                              | शहरी रथान् निकाय निदेशू | गिय Onli                           | ne Applica | ation f            | or Chan        | ige of Land U | se <mark>(De</mark> | mo)                                         |                                             | DALIP SINGH (98769376 |
|------------------------------|-------------------------|------------------------------------|------------|--------------------|----------------|---------------|---------------------|---------------------------------------------|---------------------------------------------|-----------------------|
| cceptati                     | on Of LOI               |                                    |            |                    |                |               |                     |                                             |                                             |                       |
|                              |                         | Application No. : CLU18050         | 0000498    |                    |                |               |                     | Application Dat                             | e : 11/Dec/2023                             |                       |
| Applicant Name : DALIP SINGH |                         |                                    |            |                    |                |               |                     | Due Date : 1                                | 10/Jan/2024                                 |                       |
| ee Deta                      | ail(s):                 |                                    |            |                    |                |               |                     |                                             |                                             |                       |
| Sr. No.                      | <b>Fee Type</b>         |                                    | Area       | Rate               | (%)            | Total Amount  | Status              |                                             | Payment Detail                              |                       |
| 1                            | Scrutiny Fee            |                                    | 0.00       | 0.00               | 0.00           | 8.00          | Paid                | <b>Transaction No.</b><br>CLU20231211172000 | <b>Payment Date</b><br>11/Dec/2023 05:20 PM | Amount Pai<br>8.0     |
| 2                            | Composition Char        | ges (SqMeter)                      | 100.00     | 1.00               | 100.00         | 100.00        | Pay                 | ]                                           |                                             |                       |
| 3                            | External Developr       | nent Charges (Acre)                | 100.00     | 1.00               | 100.00         | 100.00        | Pay                 |                                             |                                             |                       |
|                              |                         |                                    |            |                    |                |               |                     | -                                           |                                             |                       |
| le Unio                      | ad Detail(s)            |                                    |            |                    |                |               |                     |                                             |                                             |                       |
| load File                    | Name *                  |                                    | Attach     | <b>File *</b> (max | 1 MB, only pdf | format)       |                     | Add                                         |                                             |                       |
| File Name                    |                         |                                    |            |                    | Preview        | File          |                     |                                             |                                             | Actio                 |
| H A                          | 0 1 1 5                 | <ul> <li>items per page</li> </ul> |            |                    |                |               |                     |                                             |                                             | No items to display ( |

## 4. Click on Pay Online button for redirect to Payment Gateway

Note: Applicant need to enter 6 digit OTP for authentication

| DIRECTOR<br>LOCAI<br>HARYANA | Mar Goules (Demo) Online Application for Change of Land Use (Demo) Dalip Singh (9876937657) |                                                                                                    |                                   |                           |            |  |  |  |  |
|------------------------------|---------------------------------------------------------------------------------------------|----------------------------------------------------------------------------------------------------|-----------------------------------|---------------------------|------------|--|--|--|--|
| Welcon<br>DALIP              | ne<br>SINGH (9876937657) -                                                                  | Payment of Composition Charge                                                                                                    | S                                 |                           |            |  |  |  |  |
| Design                       | ation                                                                                       | Application No. :                                                                                                    | CLU18050000498                    | Application Type :        | Fresh CLU  |  |  |  |  |
| Menu                         | ŵ                                                                                           | Applicant/Company Name :                                                                                                    | DALIP SINGH                       | Mobile No. :              | 9876937657 |  |  |  |  |
| <b>(</b>                     | Dashboard                                                                                   | Fee Type :                                                                                                    | Composition Charges               | Total Amount To Be Paid : | 100.00     |  |  |  |  |
| ß                            | CLU Application <                                                                           | Enter Amount to be Paid:                                                                                                    | 100.00                            |                           |            |  |  |  |  |
|                              | Draft Application                                                                           | Please read the following i                                                                                                    | nstructions and click on Pav Onli | ne button for payment.    |            |  |  |  |  |
| ē                            | My Application                                                                              | Cation <sup>O</sup> Please check your Internet Connectivity before making payment. <sup>O</sup> Please don't refresh or close browser when payment is processing. |                                   |                           |            |  |  |  |  |
|                              | Pending Payment                                                                             | ↔ Scrutiny Fee will be non-refundable.                                                                                                    |                                   |                           |            |  |  |  |  |
| ß                            | Payment Receipt                                                                             |                                                                                                    | Pa                                | y Online                  |            |  |  |  |  |
|                              | Re-Print Challan                                                                            |                                                                                                    |                                   |                           |            |  |  |  |  |
| $\oslash$                    | Verify Payment                                                                              |                                                                                                    |                                   |                           |            |  |  |  |  |
| Ş                            | Returned Application                                                                        |                                                                                                    |                                   |                           |            |  |  |  |  |

5. Payment Gateway for Online Payment, Fill the Credit Card/Debit Card/Net-banking detail for payment.

| AXIS BANK   EASYPAY |                                                                            |                                                                            |                                              |
|---------------------|----------------------------------------------------------------------------|----------------------------------------------------------------------------|----------------------------------------------|
|                     | Directorate Urban Local Bodies                                             | 5 CLU                                                                      |                                              |
| Applicant Nam       | e: DALIP SINGH                                                             | Application No :                                                           | CLU18050000498                               |
| Transaction No.     | CLU20231211175139                                                          | Property Id :                                                              | NA                                           |
| Transaction Ty      | pe: Composition Charges                                                    | Amount :                                                                   | 100                                          |
|                     | (SAVE FO                                                                   | URN : 998205<br>R FUTURE REFERENCE)                                        |                                              |
| Terms and C         | Conditions :                                                               |                                                                            |                                              |
| I accept the Te     | rms and Conditions contained herein that shall a                           | pply to any person using the se                                            | ervices of Easypay provided by Axis Bank for |
| making payme        | nts through an online payment gateway service.                             | Each User is therefore deemed                                              | to have read and accepted these Terms and    |
| Payment             | Options                                                                    |                                                                            |                                              |
| INTERNET B          | ANKING                                                                     |                                                                            |                                              |
|                     | Amount:<br>Convenience fees:<br>GST on Convenience Fee :<br>Total Amount : | Rs. 100.00<br>Rs. 0.00<br>Rs. 0.00<br>Rs. 100.00<br>Payment at Axis Cancel |                                              |
|                     | © 2013-2019.                                                               | Axis Bank   All Rights Reserved.                                           |                                              |

## 6. Payment Receipt.

| אראיאא ב בפטובט ויינגיוויים ויינגיוויים אויים אויים אויים אויים אויים אויים אויים אויים אויים אויים אויים אויים | Online Application for Change                    | e of Land Use <b>(Demo)</b>                                             | DALIP SINGH (9876937657) |  |  |  |  |
|----------------------------------------------------------------------------------------------------|--------------------------------------------------|-------------------------------------------------------------------------|--------------------------|--|--|--|--|
| Welcome Enceipt P                                                                                               | rint                                             |                                                                         |                          |  |  |  |  |
| <b>Designation</b><br>Applicant                                                                                 | DIRECTORATE OF URBAN                             | र्षे शहरी रथानीय<br>निकाय निदेशालय                                      |                          |  |  |  |  |
| Menu 🕸                                                                                                    | Dentena                                          |                                                                         | I KRIZE I                |  |  |  |  |
| Oashboard                                                                                                    | Нагуапа                                          |                                                                         |                          |  |  |  |  |
| CLU Application <                                                                                               | : SONIPAT                                        | Application No : CLU18050000498                                         | 8                        |  |  |  |  |
| Draft Application     ULB Name     Applicant     Mabile No                                                      | : MUNICIPAL CORPORATION SONEPAT<br>: DALIP SINGH | Application Type: Fresh CLUApplication Date: 13/Sep/2023Broperty Id: NA |                          |  |  |  |  |
| My Application     Email                                                                                        | : dalipsinghclu@gmail.com                        | Total Area : 0.84(Sq. Meter)<br>Fees                                    |                          |  |  |  |  |
| Pending Payment Head                                                                                            |                                                  | Amount                                                                  | Status                   |  |  |  |  |
| Payment Receipt         Composition                                                                             | Charges                                          | 100.00                                                                  | Success                  |  |  |  |  |
| Re-Print Challan                                                                                                |                                                  | Payment Details                                                         |                          |  |  |  |  |
| Verify Payment                                                                                                  | e                                                | 11/Dec/2023                                                             |                          |  |  |  |  |
| Amount                                                                                                    |                                                  | 100.00                                                                  |                          |  |  |  |  |
| A Returned Application Payment Mo                                                                               | de                                               | Axis Internet Banking                                                   |                          |  |  |  |  |
| Transaction                                                                                                    | No                                               | CLU20231211175139                                                       |                          |  |  |  |  |

# 7. After successful all LOI Payment(s). Applicant need to upload some document(s). Accept term and condition, click on **Submit LOI** button for submit the LOI Compliance.

| Sr. No. | <b>Fee Туре</b>                     | Area   | Rate | (%)    | Total Amount | Status |                                             | Payment Detail                              |                     |
|---------|-------------------------------------|--------|------|--------|--------------|--------|---------------------------------------------|---------------------------------------------|---------------------|
| 1       | Scrutiny Fee                        | 0.00   | 0.00 | 0.00   | 8.00         | Paid   | <b>Transaction No.</b><br>CLU20231211172000 | <b>Payment Date</b><br>11/Dec/2023 05:20 PM | Amount Pai<br>8.0   |
| 2       | Composition Charges (SqMeter)       | 100.00 | 1.00 | 100.00 | 100.00       | Paid   | <b>Transaction No.</b><br>CLU20231211175139 | <b>Payment Date</b><br>11/Dec/2023 05:52 PM | Amount Pai<br>100.0 |
| 3       | External Development Charges (Acre) | 100.00 | 1.00 | 100.00 | 100.00       | Paid   | <b>Transaction No.</b><br>CLU20231211175229 | <b>Payment Date</b><br>11/Dec/2023 05:52 PM | Amount Pai<br>100.0 |

| File Name                                                                                                    | Preview File       | Action             |
|----------------------------------------------------------------------------------------------------|--------------------|--------------------|
| Affidavit                                                                                                    | View Attached File | 一世                 |
| Undertaking                                                                                                    | View Attached File | 世                  |
| Image: Market All and All and |                    | 1 - 2 of 2 items 🔿 |
|                                                                                                    |                    |                    |

Choose File No file chosen

☑ I accepting Terms & Conditions legally that upper details is correct and please change my land type.

Submit LOI

Add

# Thanks

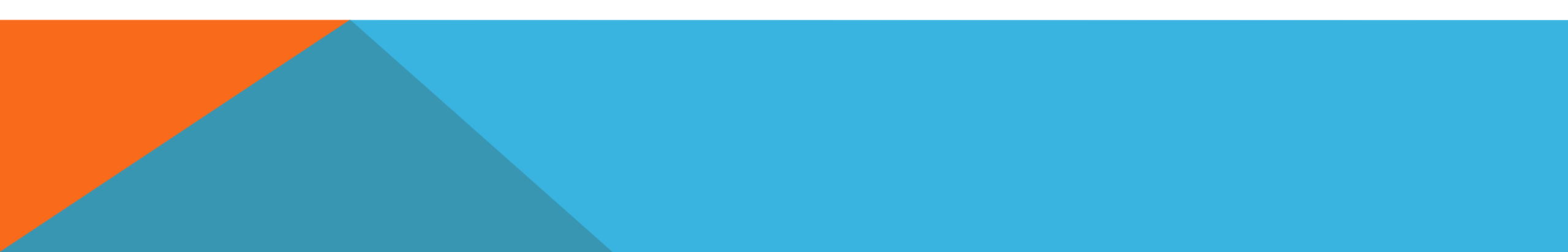